## **Microsoft MFA Setup Guide**

## Step 1: Install the Microsoft Authenticator app on your mobile device.

1. Download the Microsoft Authenticator app by scanning the appropriate QR code below. If you are unable to scan the QR code, search for "microsoft authenticator" in your mobile device's app store.

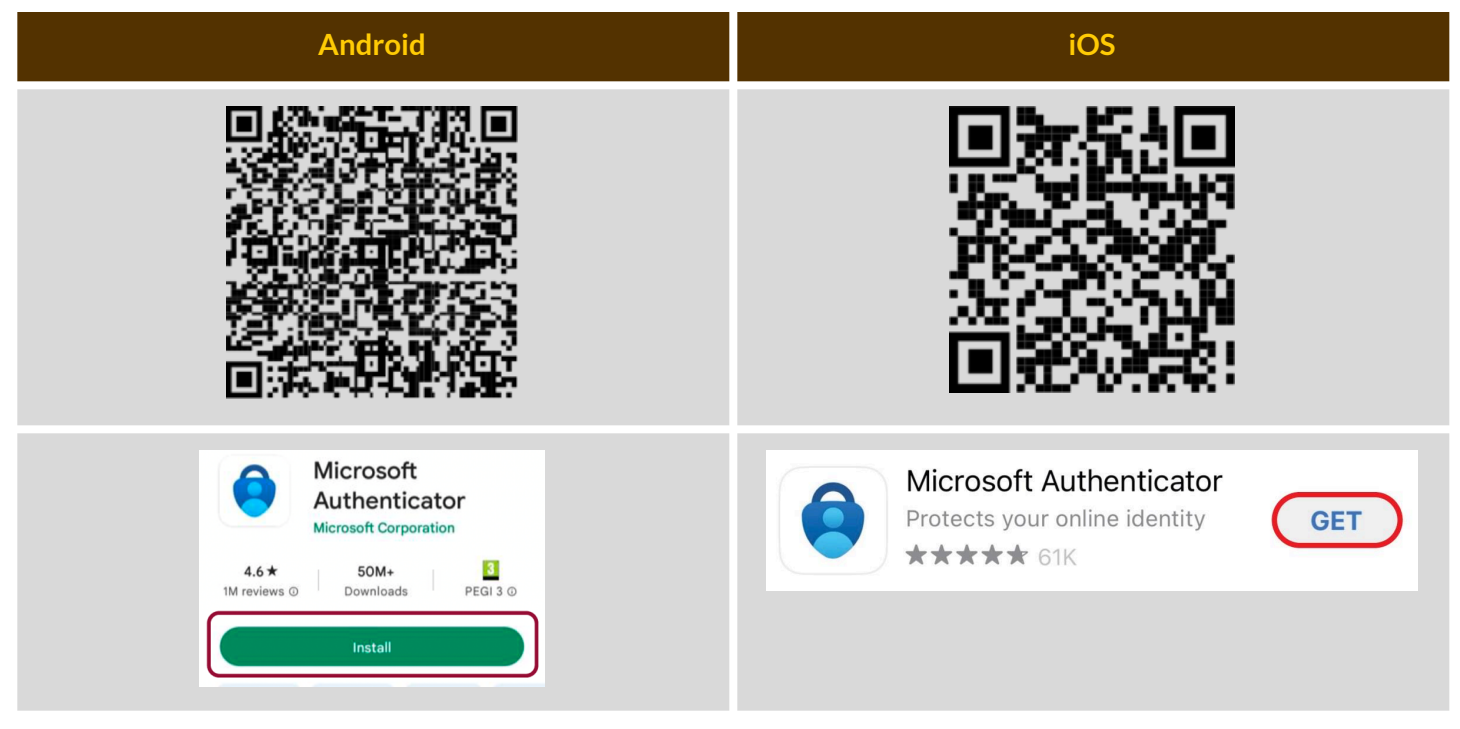

## Step 2: Set up MFA on your user account.

1. **On a computer**, open a web browser and navigate to <u>portal.office.com</u>.

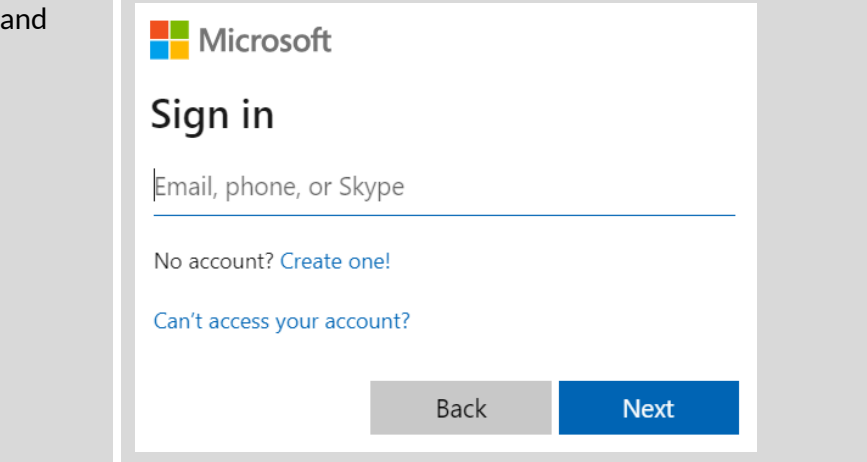

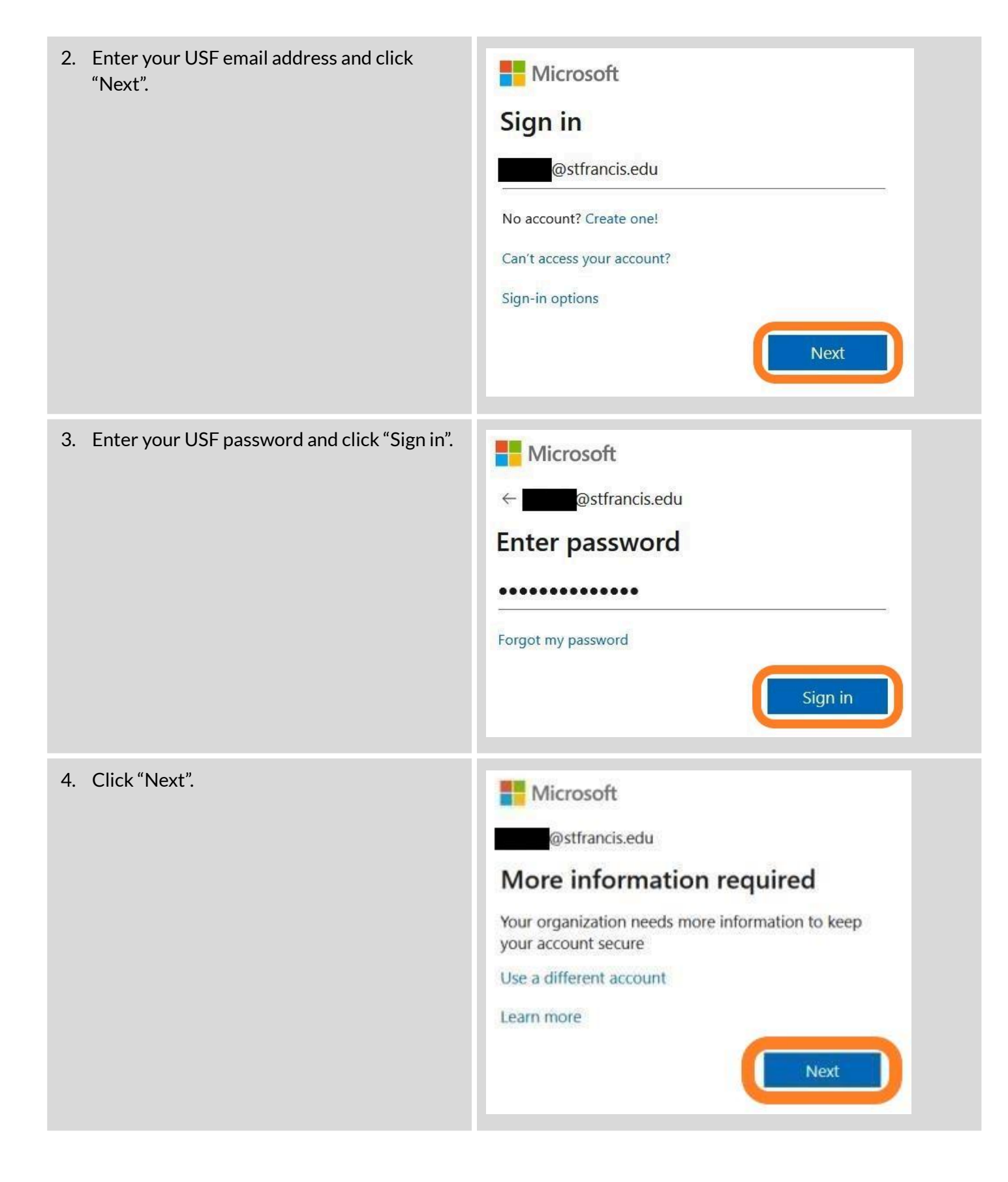

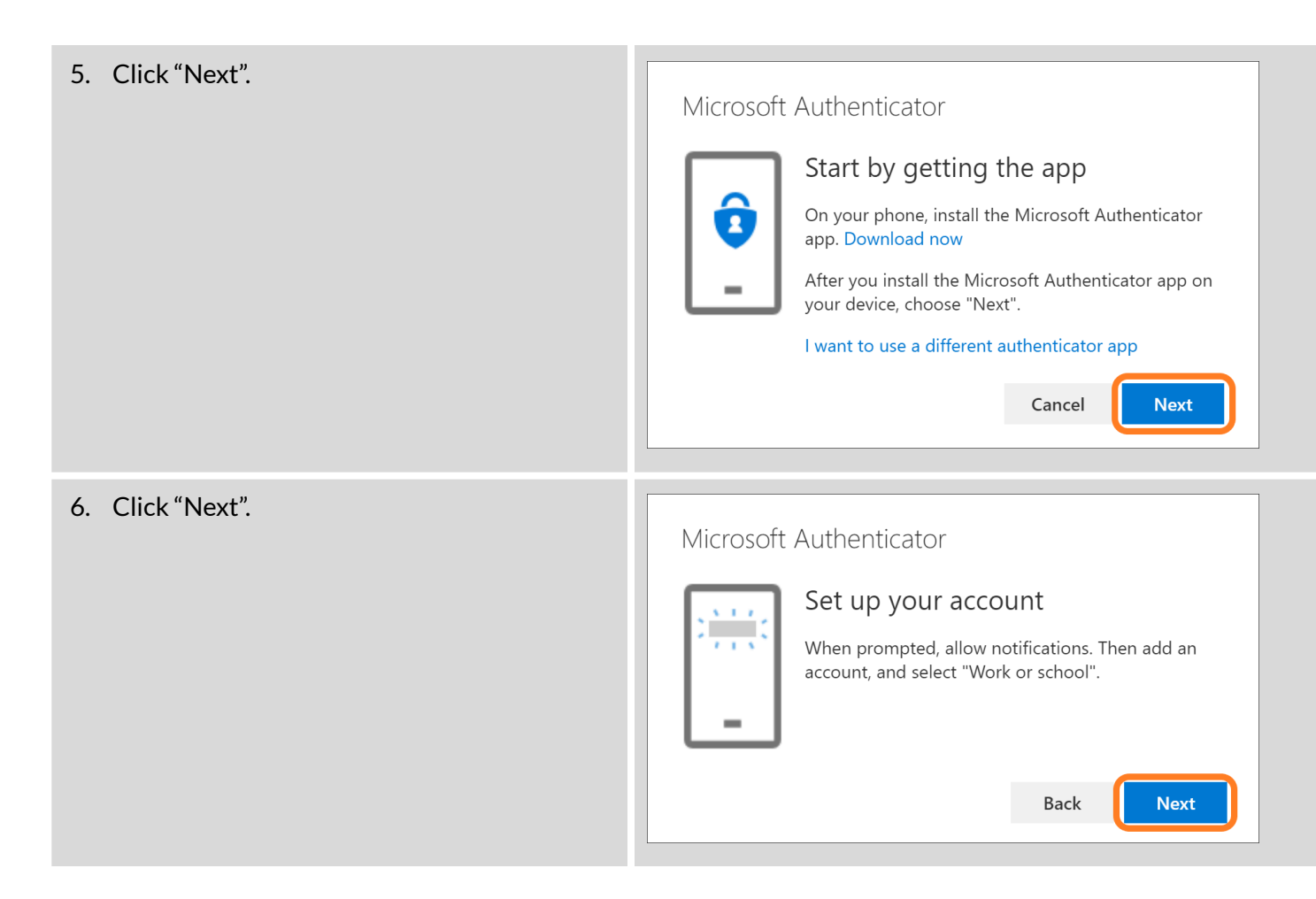

## Step 3: Link your user account with the Microsoft Authenticator app.

1. A QR code will be displayed **on your computer**.

#### Microsoft Authenticator

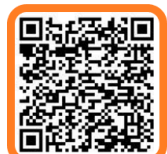

## Scan the QR code

Use the Microsoft Authenticator app to scan the QR code. This will connect the Microsoft Authenticator app with your account.

#### Can't scan image?

Back Next

2. On your mobile device,

- a. Open the Microsoft Authenticator app;
- b. Tap "Scan a QR code"; and
- c. Scan the QR code displayed on your computer.

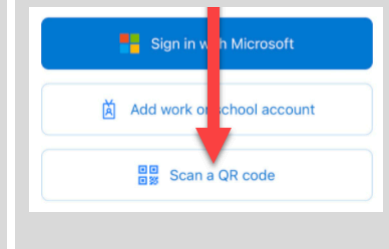

## 3. On your computer, click "Next".

## Microsoft Authenticator

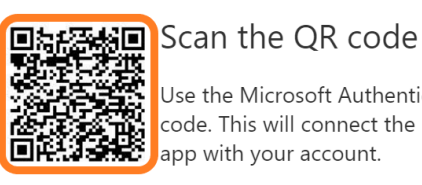

Microsoft

Use the Microsoft Authenticator app to scan the QR code. This will connect the Microsoft Authenticator app with your account.

Back

Next

#### Can't scan image?

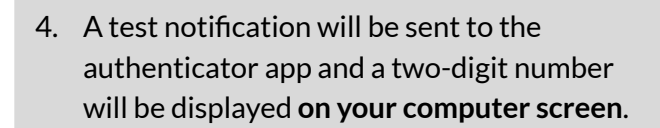

@stfrancis.edu Approve sign in request Open your Authenticator app, and enter the number shown to sign in. 65

# (for illustrative purposes only)

No numbers in your app? Make sure to upgrade to the latest version.

I can't use my Microsoft Authenticator app right now

More information

| 5. On your mobile device, enter the number displayed on your computer screen and tap "YES". | <ul> <li>Are you trying to sign in?</li> <li>University of St. Francis<br/>@stfrancis.edu</li> <li>Inter the number shown to sign in.</li> <li>Inter number here</li> <li>53</li> <li>Are illustrative purposes only)</li> <li>Inter inter the inter the intertaint of the intertaint of the i</li></ul> |
|---------------------------------------------------------------------------------------------|----------------------------------------------------------------------------------------------------|
|                                                                                             |                                                                                                    |
| 6. On your computer, click "Next".                                                          | Microsoft Authenticator  Notification approved  Back Next                                                                                                    |
| 7. On your computer, click "Done".                                                          | Keep your account secure         Your organization requires you to set up the following methods of proving who you are.         Success!         Great job! You have successfully set up your security info. Choose "Done" to continue signing in.         Default sign-in method:         Image: Microsoft Authenticator       Image: Image:                                                                                                    |

For assistance, please contact the Technology Support Center by filling out the online form at <u>techsupport.stfrancis.edu/help</u> or by calling 815-768-TECH (8324).